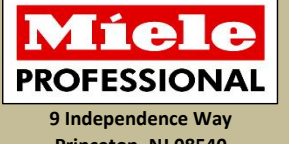

Princeton, NJ 08540 800-843-7231

## Miele G 7881 Preventative Maintenance (PM) Schedule

The purpose of this PM schedule is to ensure all component replacements and inspections are complied with annually and performed correctly. Doing so will increase the life expectancy of the appliance and ensure proper operation. When all items have been completed, make two copies and fax one copy to Miele Professional Service at 609-419-0171 or e-mail it to proservice@mieleusa.com and leave the second copy with the customer.

This PM schedule is meant as a guide to assist you while performing a PM on the G 7881 dental disinfector. It in no way replaces the service manual for the G 7881. If you do not have access to Miele's technical information please contact your local Miele Service manager.

| Client / Project Information                                                                                                    |              |            |                 |           | Contact Information |                        |                     |                   |                            |
|----------------------------------------------------------------------------------------------------|--------------|------------|-----------------|-----------|---------------------|------------------------|---------------------|-------------------|----------------------------|
| Name                                                                                                    |              |            |                 |           | Name                |                        |                     |                   |                            |
| Addross                                                                                                    |              |            |                 |           | Phone               | Phone                  |                     |                   |                            |
| Audress                                                                                                    |              |            |                 |           | Cell                |                        |                     |                   |                            |
| City /                                                                                                    |              |            |                 |           | FΔX                 |                        |                     |                   |                            |
| Town                                                                                                    |              |            | 1               |           |                     |                        |                     |                   |                            |
| State                                                                                                    |              | ZIP        |                 |           | E-mail              |                        |                     |                   |                            |
| Client Ca                                                                                                    | tegory (Sele | ect and    | Mashina         |           |                     | Pro                    | duct Information    | Coftware          |                            |
| mark the                                                                                                    | one that a   | pplies)    | Machine Machine |           | e Model #           | Machine                | Serial #            | Version           | Date of Inspection         |
| Dental Prac                                                                                                    | tice         |            |                 |           |                     |                        |                     | <b>F</b> CISION   |                            |
| Medical Pra                                                                                                    | ctice        |            |                 |           |                     |                        |                     |                   |                            |
| Hospital Fa                                                                                                    | cility       |            |                 |           |                     |                        |                     |                   |                            |
| Other                                                                                                    | ,            |            |                 |           |                     |                        |                     |                   |                            |
|                                                                                                    |              |            |                 |           |                     | Safety Requireme       | onts                |                   |                            |
| • The G 7                                                                                                    | 881 denta    | disinfe    | ctor may        | he con    | taminate            | d by bloodborne na     | thogens! Ensure 1   | that you protec   | t vourself by wearing      |
| vour ners                                                                                                    | onal prote   | ective ea  | uinment         | (PPF)     | such as g           | loves and safety glag  | sses before you b   | nat you protect   | This is your first line of |
| defensel                                                                                                    |              |            | aipinene        | (11 = ),  | such as g           | loves and salety gla.  | ses, service your   | Cent Working.     | inis is your mist mit of   |
|                                                                                                    |              |            |                 | -         |                     |                        |                     |                   |                            |
| <ul> <li>The war</li> </ul>                                                                                                    | nings and    |            | ons on a        | eterger   | it and net          | utralizer containers r | nust be followed    | closely. These cl | nemicals may be            |
| corrosive                                                                                                    |              | ause irrit | ation. En       | sure the  | at you are          | e wearing your PPE.    |                     |                   |                            |
| <ul> <li>If the magnetic strength</li> </ul>                                                                                                    | achine ha    | s been o   | perated v       | vith hig  | h temper            | atures above 158°F,    | then there is a ris | k of scalding wh  | ien it is opened. Baskets  |
| and insert                                                                                                    | s should b   | be allowe  | d to cool       | before    | removal.            | . Hot-water residues   | from containers i   | n the cabinet sh  | ould be drained off        |
| carefully.                                                                                                    |              |            |                 |           |                     |                        |                     |                   |                            |
| <ul> <li>Before s</li> </ul>                                                                                                    | starting an  | iy service | e work, di      | sconne    | ct the ma           | chine from the powe    | er source. Measur   | es must be take   | en to ensure that power    |
| cannot be                                                                                                    | switched     | on agair   | accident        | tally (lo | ckout/tag           | gout).                 |                     |                   |                            |
| Even with the second second | th the ma    | chine sw   | itched of       | f, voltag | ge may ex           | kist on some compor    | ients.              |                   |                            |
| <ul> <li>When the</li> </ul>                                                                                                    | ne casing i  | is remove  | ed, sharp       | edges I   | may be ex           | kposed and care mus    | st be taken to avo  | id injury. Ensure | e that you are wearing     |
| your PPE.                                                                                                    |              |            |                 |           |                     |                        |                     |                   |                            |
| <ul> <li>All repai</li> </ul>                                                                                                    | irs should   | be perfo   | rmed by         | a traine  | ed technic          | cian in strict accorda | nce with national,  | , state and local | codes. Any repairs or      |
| maintena                                                                                                    | nce perfor   | rmed by    | unqualifie      | ed pers   | onnel cou           | Ild be dangerous.      |                     |                   |                            |
| • when servicing, modifying, testing or maintaining appliances, all applicable laws, regulations and accident prevention guidelines                                                                                                    |              |            |                 |           |                     |                        |                     |                   |                            |
| must be observed.                                                                                                    |              |            |                 |           |                     |                        |                     |                   |                            |
| <ul> <li>After wo</li> </ul>                                                                                                    | ork has be   | en comp    | leted, a v      | visual as | s well as a         | in operational check   | should always be    | performed.        |                            |
|                                                                                                    |              |            |                 |           |                     |                        |                     |                   |                            |

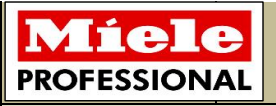

## **Preventative Maintenance Parts Inventory**

When your G 7881 PM kit arrives, ensure that you perform a parts inventory and account for each item before you begin your scheduled inspection. If any items are missing contact our Miele Professional Service Department at 800-991-9380 for assistance.

| The Preventative Maintenance parts kit should consist of the following items: |               |       |     |  |
|-------------------------------------------------------------------------------|---------------|-------|-----|--|
| Nomenclature                                                                  | Serial Number | Photo | Qty |  |
| Seal                                                                          | 01939571      | Miolo | 1   |  |
| Seal Bottom                                                                   | 01102422      | Miclo | 1   |  |
| Spray Arm<br>Retainer                                                         | 05812101      |       | 1   |  |
| Casing DOS 60*                                                                | 02317168      |       | 2   |  |
| Casing DOS 10/30                                                              | 05642002      |       | 1   |  |
| Level Control<br>HNBR 1500/700                                                | 09112900      |       | 1   |  |

## Míele **Visual Checklist with Pass/Fail Grading** PROFESSIONAL I. Check for Water Leaks Fail Pass A. Check the following internal chamber fittings for tightness: Inspect and tighten the water diverter intake coupling 1. Remove baskets and inserts from the washer. Water Inlet Coupling 2. Remove cover to coupling; see Figure 2. 2. Using the Miele special tool (multi-purpose spanner, P/N 5055390; see Figure 3) or needle nose pliers, tighten the coupling screw connector. Take care not to over tighten, as this could damage the diverter or the sealing ring. See Figure 3. Reinstall the cover to the coupling. Figure 2 Notes: Figure 3 Inspect and tighten the steam condenser coupling 1. Remove the condenser port cover by removing the T20 screw from the cover. See Figure 6. 2. Using the Miele special tool "multi-purpose spanner" (Figure 3) or a pair of needle nose pliers, tighten the coupling screw connector. Take care not to over tighten, as this could damage the steam condenser or the sealing ring. See Figure 7. Condenser port cover Figure 6 3. Reinstall the condenser port cover. Notes: Figure 7 Inspect and tighten detergent and rinse aid dispensers 1. Check for deterioration around the soap dispenser and rinse aid dispenser; replace seals as necessary. See Figure 8. 2. Tighten the rinse aid dispenser and indicator as needed. Take care not to over tighten, as this could damage the dispenser. See Figure 9 Figure 9. 3. Remove the door panel and check for water damage; replace seals as necessary. See Figure 10. Figure 8 Notes: Figure 10

| Visual Checklist With Pass/Fail Grading                                                                                                    |                                                                                                    |        |          |  |  |  |
|----------------------------------------------------------------------------------------------------|----------------------------------------------------------------------------------------------------|--------|----------|--|--|--|
| A. Check the following internal chamber fittings for tightness (continued): Pass Fail                                                                                                    |                                                                                                    |        |          |  |  |  |
| Inspect and tighten the heating element mounting p                                                                                                    | oints                                                                                                    |        |          |  |  |  |
| <ol> <li>The washer has a total of three heating elements located in<br/>the lower cabinet. Check all three heater element seals for<br/>deterioration. See Figure 11.</li> <li>Using a 10mm nut driver, tighten the mounting bolt for<br/>each heating element. Take care not to over tighten, as this<br/>could crush the seal and may result in a leak. See Figure 11.</li> <li>Notes:</li> </ol> | Mounting<br>bolt         Joint         Joint         Seal         Figure 11                                                      |        |          |  |  |  |
| B. Remove side panels and check for water da                                                                                                    | image                                                                                                    |        |          |  |  |  |
| Notes:                                                                                                    | Note: If the washer is an undercounter installation; remove from cabinetry and if possible maintain water and drain connections. |        |          |  |  |  |
|                                                                                                    | ** Reinstall side panels upon completion of inspe                                                                                | ction. |          |  |  |  |
| C. Remove and clean the water inlet filter scre                                                                                                    | eens                                                                                                    |        |          |  |  |  |
| 1. Shut off the water to the inlet valves and disconnect from the water source.                                                                                                    |                                                                                                    | T      |          |  |  |  |
| 2. Remove and clean filters; see Figure 12, Items 1 and 2.                                                                                                    |                                                                                                    |        |          |  |  |  |
| 3. Check filters for damage. Replace as necessary.                                                                                                    |                                                                                                    |        |          |  |  |  |
| 4. Reassemble in reverse order.                                                                                                    |                                                                                                    |        |          |  |  |  |
| Notes:                                                                                                    | Figure 12, Item 1) may not be instal                                                                                             | ure 12 | systems. |  |  |  |

| Visual Checklist with Pass/Fail Grading                                                                                                    |                                                                    |                    |            |  |  |
|----------------------------------------------------------------------------------------------------|--------------------------------------------------------------------|--------------------|------------|--|--|
| I. Check for Water Leaks (Continued)                                                                                                    |                                                                    | Pass               | Fail       |  |  |
| D. Check the condition of the water inlet and                                                                                                    | drain hoses                                                        |                    |            |  |  |
| 1. Check the water inlet hose outer sleeve for cuts or kinks. If found, verify that there is no damage to the inner water line or electrical wiring. If any damage is found to the inner water line or electrical wiring, replace the assembly.                                                                                                    |                                                                    |                    |            |  |  |
| 2. Check the drain hose for cuts and kinks and replace if found; see Figure 13.                                                                                                    |                                                                    |                    |            |  |  |
| 3. If the washer is to be installed under a counter, ensure both<br>the water inlet and drain hoses are properly routed to avoid<br>any kinks or excessive bending.                                                                                                    |                                                                    |                    |            |  |  |
| Notes:                                                                                                    | Figure 13                                                          |                    |            |  |  |
| II. Inspect the G60 or K60 Detergent Disp<br>Only)                                                                                                    | Densing System (DOS Modules<br>Must use gloves and eye protection. | Pass               | Fail       |  |  |
| A. Inspect the pump DOS 60 casing and tubing                                                                                                    | g.                                                                 |                    |            |  |  |
| <ol> <li>Access the G60 or K60 DOS module; see Figure 14.</li> <li>Remove the 4 T20 screws securing the cover on the G60 or<br/>K60 box and remove. Take care not to damage the sealing ring<br/>around the cover; see Figure 15.</li> <li>Disconnect the chemical resistant tubing from the pump<br/>casing; see Figure 16.</li> <li>Disconnect electrical connector and grounding wire from<br/>pump motor.</li> <li>Remove 3 T20 screws securing the pump to the mounting<br/>bracket; see Figure 17.</li> <li>Remove the 4 T20 screws securing the pump casing to the<br/>motor; see Figure 18.</li> <li>Remove and replace the pump casing (P/N 02317168).<br/>Take care not to damage the casing hose when placing on<br/>pump rollers; see Figure 18.</li> </ol> | Figure 16                                                          | Screws<br>igure 15 |            |  |  |
| <ul> <li>8. Re-assemble in reverse order. When installing the pump motor onto the mounting bracket, do not over tighten screws; this will damage the rubber mounts. You need only tighten until screws are snug.</li> <li>Notes:</li> </ul>                                                                                                    | Pump rollers         Figure 18                                     | C                  | heck Valve |  |  |

| Visual Checklist With Pass/Fail Grading                                                                                                    |                              |        |                 |  |  |  |
|----------------------------------------------------------------------------------------------------|------------------------------|--------|-----------------|--|--|--|
| III. Inspect the Internal Drain Systems                                                                                                    |                              | Pass   | Fail            |  |  |  |
| A. Check the condition of the sump drain filters;                                                                                                    | clean as necessary.          |        |                 |  |  |  |
| 1. Remove the combination filter; check the condition of the filter screens, look for defects that would allow debris to get through. See Figures 19 & 20. Do not install filter assembly until completion of inspection "B."<br>Notes:                                                                                                    | Figure 19                    | rre 20 |                 |  |  |  |
| B. Check the non-return valve and drain pump ir blockage and damage.                                                                                                    | mpeller in the sump area for |        |                 |  |  |  |
| <ol> <li>With the filter assembly removed, remove the non-return valve; see Figure 21.</li> <li>Inspect the non-return valve for any debris or damage to the valve gasket; see Figure 21.</li> <li>Inspect the drain pump impellers for damage; check the drain sump for debris. See Figure 22.</li> <li>Reinstall in reverse order, including the installation of the filter assembly.</li> <li>Notes:</li> </ol> | Figure 21                    |        | Valve<br>Gasket |  |  |  |
|                                                                                                    | Figure 22                    |        |                 |  |  |  |

| Visual Checklist With Pass/Fail Grading                                                                                                    |                         |      |  |  |  |  |
|----------------------------------------------------------------------------------------------------|-------------------------|------|--|--|--|--|
| IV. Check Underside for Leaks and Component Damage Pass Fail                                                                                                    |                         |      |  |  |  |  |
| A. Replace the neutralizer pump DOS 10/30 c                                                                                                    | asing.                  |      |  |  |  |  |
| 1. Remove the toekick and service panel to gain access to the neutralizer pump; see Figure 23 and Figure 26                                                                              |                         |      |  |  |  |  |
| 2. Remove water, if present, from the sump and remove any baskets from inside the machine.                                                                                               |                         |      |  |  |  |  |
| <ol> <li>Lay the machine on its side and remove the bottom drip<br/>pan to access the Steam condenser pump casing; see Figure<br/>24</li> </ol>                                          | Figure 23               | bump |  |  |  |  |
| 4. Remove the 3 T20 screws holding the pump assembly to the mounting bracket; see Figure 26.4. Remove the 3 T20 screws holding the pump assembly to the mounting bracket; see Figure 26. | Heater level<br>control |      |  |  |  |  |
| 5. Disconnect the electrical connector and grounding wire to the neutralizer pump and remove the pump.                                                                                   |                         |      |  |  |  |  |
| 6. Remove the 4 T20 screws holding the pump casing to the motor; see Figure 18.                                                                                                    | Steam<br>condenser      |      |  |  |  |  |
| <ol> <li>Remove the casing and replace with casing DOS 10/30 (P/N<br/>05642002); see Figure 18. Take care not to damage the case<br/>tubing when placing on pump rollers.</li> </ol>     | pump<br>Figure 24       |      |  |  |  |  |
| 8. Re-install the neutralizing pump in reverse order. Do not install the drip pan at this time.                                                                                          | Figure 26               |      |  |  |  |  |
| Notes:                                                                                                    | Screws<br>Tubing        |      |  |  |  |  |

| Visual Checklist With Pass/Fail Grading                                                                                                    |                                                                                                    |            |                  |  |  |  |  |
|----------------------------------------------------------------------------------------------------|----------------------------------------------------------------------------------------------------|------------|------------------|--|--|--|--|
| V. Check Underside for Leaks and Component Damage Pass Fail                                                                                                    |                                                                                                    |            |                  |  |  |  |  |
| B. Remove and replace the heater level contro                                                                                                    | bl.                                                                                                    |            |                  |  |  |  |  |
| <ol> <li>With the bottom drip pan removed, locate the heater level control; see Figure 24.</li> <li>Using a pair of pliers, loosen the clamp securing the heater level control to the circulation pump; see Figure 27.</li> <li>Disconnect electrical wiring and remove and replace the heater level control (P/N 09112900).</li> <li>Notes:</li> </ol>                                                                                                    | Heater level<br>control                                                                                       | Hose clamp |                  |  |  |  |  |
| C. Inspect lines and hoses for deterioration an<br>D. Replace the steam condenser pump DOS 60                                                                                                    | C. Inspect lines and hoses for deterioration and security. D. Replace the steam condenser pump DOS 60 casing. |            |                  |  |  |  |  |
| <ol> <li>Locate the steam condenser pump; see Figure 24.</li> <li>Disconnect the tubing to the pump casing; see Figure 28.</li> </ol>                                                                                                    | Tubing                                                                                                    |            |                  |  |  |  |  |
| <ol> <li>Remove the 2 screws securing the condenser pump<br/>mounting bracket to the rear panel; see Figure 28.</li> <li>Remove the 3 screws securing the mounting brackets to<br/>the pump casing; see Figure 29.</li> <li>Remove the 4 T20 screws securing the pump casing to the<br/>motor; see Figure 29.</li> <li>Remove and replace the pump casing (P/N 02317168).</li> <li>Take care not to damage the casing hose when placing on the<br/>pump rollers; see Figure 18.</li> <li>Reinstall the condenser pump in reverse order. Note: Pump<br/>casing is marked "in" and "out" to help with reinstalling the<br/>tubing.</li> <li>Reinstall the drip pan and put the machine upright.</li> </ol> | Mounting<br>screws<br>Pump casing<br>screws<br>Pump casing<br>screws<br>Figure 29<br>Pump casing screws       | Figure 28  | ondenser<br>Pump |  |  |  |  |

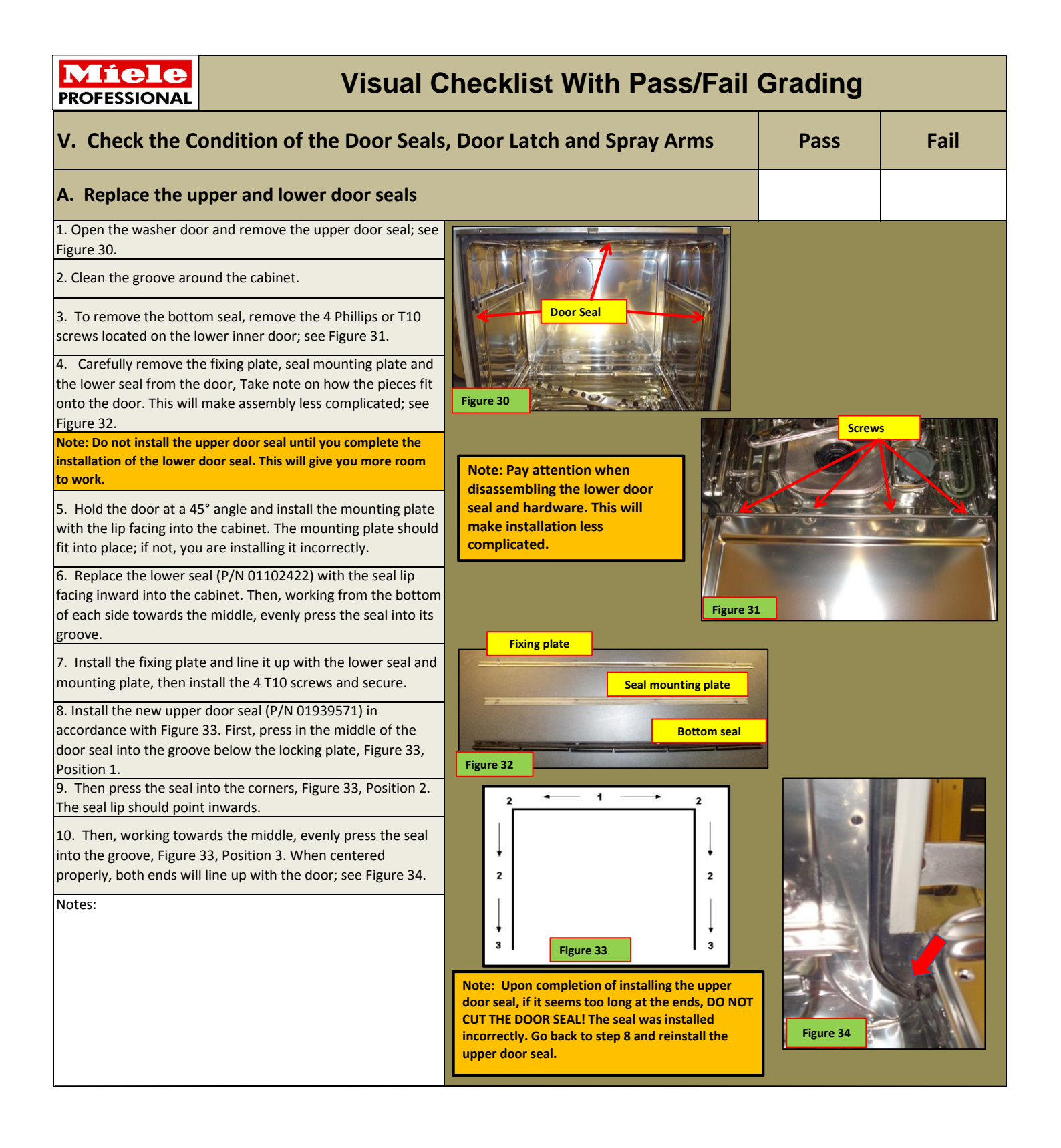

| Miele Visual C                                                                                                    | Checklist With Pass/Fail                                                                                                    | Grading |      |
|----------------------------------------------------------------------------------------------------|----------------------------------------------------------------------------------------------------|---------|------|
| VI. Check the Condition of the Baskets                                                                                                    |                                                                                                    | Pass    | Fail |
| A. Check the adjustment of the coupling on th if necessary.                                                                                                    | ne upper basket. Make adjustments,                                                                                                    |         |      |
| <ol> <li>The spring adapter for the water connection must engage<br/>correctly when a basket or injector unit is inserted in the<br/>machine. The basket coupling must be 4 to 5 mm higher than<br/>the water inlet coupling in the machine; see Figure 35.</li> <li>If not, loosen the lock ring and push up the adapter (4-5 mm<br/>higher than the water inlet coupling in the machine); see<br/>Figure 35.</li> <li>Tighten the lock ring and test the connection by rolling the<br/>basket into place. The two couplings should click into place;<br/>see Figure 35.</li> <li>Notes:</li> </ol> | Fixing plate<br>Fixing plate<br>Under the second second |         |      |
| B. Check the condition of the wheels and rolle needed.                                                                                                    | ers on the baskets; replace as                                                                                                    |         |      |
| C. Check the condition of the support baskets                                                                                                    | and cassettes. Clean as necessary.                                                                                                    |         |      |
| D. Check the condition of the basket feed tub there is no blockage.                                                                                                    | ing and inserts (if equipped). Ensure                                                                                                    |         |      |
| <ol> <li>Remove upper and lower basket from the washer.</li> <li>Remove inserts and check for damage or blockage (if equipped); see Figure 36.</li> <li>Using a No. 1 Phillips, remove the screw securing the water pathway end plug (if equipped); see Figure 36.</li> </ol>                                                                                                    |                                                                                                    | inserts |      |

Figure 36

 Remove water pathway end plugs and inspect for blockage; see Figure 36.

5. Reinstall the end plugs and insert baskets back into the machine.

Notes:

Note: When inserting the instrument cassettes, ensure that they are tilted towards the back of the machine.

Water pathways

| Visual Checklist with Pass/Fail Grading                                                                                                    |                                   |                                                                                    |             |  |  |
|----------------------------------------------------------------------------------------------------|-----------------------------------|------------------------------------------------------------------------------------|-------------|--|--|
| VI. Check the Condition of the Door Seals                                                                                                    | s, Door Latch and Spray Arms      | Pass                                                                               | Fail        |  |  |
| B. Check that the door latch is tight and the do                                                                                                    | oor tension is properly adjusted  |                                                                                    |             |  |  |
| <ol> <li>After replacing the door seals, ensure the door closes with<br/>a tight seal. If a seal is not being made or the door is difficult<br/>to close, perform the following steps.</li> <li>Loosen the two T20 screws and slide the locking plate in or<br/>out to adjust the pressure correctly; see Figure 37.</li> <li>Once the locking plate is in the correct position, tighten the</li> </ol>                                                                                                    |                                   |                                                                                    |             |  |  |
| two T20 screws.<br>Notes:                                                                                                    | T20 screws<br>Figure 37           |                                                                                    |             |  |  |
| C. Inspect the spray arms for damage and bloc retainer.                                                                                                    | kage. Replace the lower spray arm |                                                                                    |             |  |  |
| <ol> <li>Remove the upper and lower baskets for access to the<br/>spray arms.</li> <li>Remove the lower spray arm by turning the knurled nut<br/>counterclockwise; see Figure 38.</li> <li>Inspect the lower spray arm for cracks and blockage. Clean<br/>or replace as necessary.</li> <li>Remove the lower spray arm flange by turning it<br/>counterclockwise, then remove it from the sump assembly;<br/>see Figure 38.</li> <li>Remove the retainer from the flange by unscrewing<br/>counterclockwise; see Figure 38. Replace the retainer (P/N<br/>05812101).</li> <li>Reinstall the flange with retainer into the sump assembly.<br/>Reinstall the lower spray arm and secure with the knurled nut.</li> <li>Remove the middle spray arm (located on the upper<br/>basket) by turning the knurled nut counterclockwise; see<br/>Figure 39.</li> <li>Inspect the middle spray arm for blockages or cracks.<br/>Replace or clean as necessary.</li> <li>Remove the upper spray arm by turning the coupling<br/>connector counterclockwise; see Figure 38.</li> </ol> | Figure 38                         | r spray arm<br>Coupling<br>Knurled nut<br>Lower spray<br>arm<br>Retainer<br>Flange | <b>'</b>    |  |  |
| <ol> <li>Inspect the upper spray arm for any blockages or cracks.<br/>Replace and clean as necessary.</li> <li>Reinstall spray arms in reverse order.</li> </ol>                                                                                                    |                                   |                                                                                    |             |  |  |
| Notes:                                                                                                    | Figure 39                         | •                                                                                  | Knurled nut |  |  |

| Visual Checklist with Pass/Fail Grading                                                                                                    |                                                                                                    |             |           |  |  |
|----------------------------------------------------------------------------------------------------|----------------------------------------------------------------------------------------------------|-------------|-----------|--|--|
| VI. Check the Condition of the Door Seal (Continued)                                                                                                    | s, Door Latch and Spray Arms                                                                                                    | Pass        | Fail      |  |  |
| D. Check for proper operation of the manual                                                                                                    | door release                                                                                                    |             |           |  |  |
| 1. Close the machine door.                                                                                                    |                                                                                                    |             |           |  |  |
| 2. Open the machine door by slowly pulling the emergency release cable located at the bottom of the machine, next to the toekick; see Figure 40.                                                                                   |                                                                                                    |             |           |  |  |
| 3. If inoperable or damaged, make repairs as necessary.                                                                                                    | N O                                                                                                    |             |           |  |  |
| Notes:                                                                                                    | Figure 40                                                                                                    | Ē           |           |  |  |
| E. Check for proper door tension; adjust as ne                                                                                                    | cessary                                                                                                    |             |           |  |  |
| <ol> <li>Open the door to a 45° angle; the door should remain in<br/>place. If not, the door should be adjusted so that it does not<br/>fall open or swing shut.</li> </ol>                                                        |                                                                                                    |             |           |  |  |
| 2. If necessary, adjust the door by turning the T20 screw in<br>the upper left door sill; see Figure 41. Turn counterclockwise<br>to decrease tension (door falls open). Turn clockwise to<br>increase tension (door swings shut). |                                                                                                    | 1           |           |  |  |
| 3. Do not use a power screwdriver to perform this task! This could cause damage to the door tension bracket.                                                                                                    |                                                                                                    |             |           |  |  |
| Notes:                                                                                                    | Figure 41                                                                                                    |             |           |  |  |
| VIII. Priming of the Detergent (if Installed                                                                                                    | l) and Neutralizer Dispensers                                                                                                    | Pass        | Fail      |  |  |
| A. Check the detergent and neutralizer refill L                                                                                                    | ED operation                                                                                                    |             |           |  |  |
| 1. Apply power to the machine and move the float up on the siphon tubes. The "detergent" and "neutralizer" LEDs should go out; see Figure 42.                                                                                      | Pre-Warning                                                                                                    |             |           |  |  |
| <ol> <li>Place the siphon tube into the detergent container and<br/>secure; see Figure 43.</li> <li>Notes:</li> </ol>                                                                                                    | Drying<br>Start<br>Figure 42<br>Drying<br>Drying<br>Dryi | Siphon tube |           |  |  |
|                                                                                                    |                                                                                                    |             | Figure 43 |  |  |

| $\mathbf{M}$ | iele     |
|--------------|----------|
| PROF         | ESSIONAL |

## **Visual Checklist with Pass/Fail Grading**

| VIII. Priming of the Detergent (if Installed) and Neutralizer Dispensers (Continued) |  | Fail |
|--------------------------------------------------------------------------------------|--|------|
| B. Prime the detergent and neutralizer dispensers                                    |  |      |

\*\* After replacing the hoses and casings for the DOS dispensing systems they will need to be primed by accessing programming mode and using the following procedure.

| To access programming mode:                                                                                                    |                                                                                                    |
|----------------------------------------------------------------------------------------------------|----------------------------------------------------------------------------------------------------|
| 1. Shut off the machine and bypass the door lock with the Miele special tool or by using a flat-tip screwdriver (this will allow you to monitor the flow of chemical agents into the cabinet); see Figure 44.                                                                                                    |                                                                                                    |
| <ol> <li>Turn the program "control knob" to the 12 o'clock<br/>position.</li> </ol>                                                                                                    | Figure 44                                                                                                    |
| <ol><li>Press and hold the top "Display" and bottom "Start"<br/>program function buttons together.</li></ol>                                                                                                    | Intoko/Denin LED                                                                                                    |
| 4. Turn on the machine and release the buttons.                                                                                                    | Wah Disinfection                                                                                                    |
| Acknowledgement indicator:<br>* The display shows the current software index, e.g.,<br>P0x.<br>* The "Intake/Drain" LED lights up.<br>* If this is not the case, repeat the process.                                                                                                    | I-O<br>Disperson<br>Drying O<br>Start O<br>Start O<br>Complete<br>Proving Pump<br>Complete<br>Proving Pump<br>Complete<br>Proving Pump<br>Complete<br>Proving Pump<br>Complete<br>Proving Pump<br>Complete<br>Proving Pump |
| An exception is the <b>"Rinse Aid"</b> LED. If this lights up,<br>rinse aid or an external disinfectant must be added to<br>the appropriate dispenser.                                                                                                    | On/Off button Display button Start                                                                                                    |
| Accessing the priming steps:                                                                                                    |                                                                                                    |
| <ol> <li>Press the middle "Drying" program function button as<br/>necessary to advance to the desired programming level, E02.</li> </ol>                                                                                                    |                                                                                                    |
| 2. For DOS 1 (detergent DOS 60) turn the <b>"control knob"</b> to the 1 o'clock position.                                                                                                    |                                                                                                    |
| 3. Press the top <b>"Display"</b> button; the priming will begin and run for 90 seconds. Towards the end of the 90 seconds the detergent should flow out of the inlet tube located in the lower left corner of the interior cabinet. The flow should be smooth with no air bubbles. If not, prime for another 90 seconds; see Figure 45. |                                                                                                    |
| 4. Press the door button to remove the bypass tool and close the door.                                                                                                    | Figure 45                                                                                                    |
| 5. Run a rinse program to remove the detergent before priming the neutralizer.                                                                                                    | Note: Do not run a rinse program with the bypass tool installed and the door open.                                                                                                    |

| Visual Checklist With Pass/Fail Grading                                                                                                    |                                                   |                                                             |                 |  |  |
|----------------------------------------------------------------------------------------------------|---------------------------------------------------|-------------------------------------------------------------|-----------------|--|--|
| VIII. Priming of the Detergent (if Installed<br>(continued)                                                                                                    | d) and Neutralizer Dispensers                     | Pass                                                        | Fail            |  |  |
| Accessing the priming steps (continued):                                                                                                    |                                                   |                                                             |                 |  |  |
| <ol> <li>Again, insert the bypass tool and access the programming<br/>mode and move to programming level "E02" as stated above.</li> </ol>                                                                                                    | Display Button                                    | ○ Recharging Disinfection<br>Pre-Week 93°C-10°              | Ø               |  |  |
| 7. For DOS 3 (neutralizer DOS 10/30), turn the <b>"control knob"</b><br>to the 5 o'clock position.                                                                                                    |                                                   | Waah Disinfection<br>Rinee vario<br>Dry<br>Complete Drain — | Wash<br>- Rinse |  |  |
| 8. Press the top <b>"Display"</b> button and the priming will begin<br>and run for 210 seconds. The flow out of the inlet in the lower<br>left corner of the interior cabinet should be smooth with no<br>air bubbles towards the end of the priming cycle; see Figure<br>45. | Drying o US<br>Store & O<br>Drying button         | Rectarge Software     Rese Ad     Po Dodrig Runp Con        | utrol knob      |  |  |
| 9. Press the door button to remove the bypass tool and close the door.                                                                                                    |                                                   |                                                             |                 |  |  |
| 10. Run a rinse program to remove the neutralizer agent from the cabinet.                                                                                                    |                                                   |                                                             |                 |  |  |
|                                                                                                    |                                                   |                                                             |                 |  |  |
| VII. Perform an Operational Check - Run a "Disinfection 93°C -10"<br>program                                                                                                    |                                                   | Pass                                                        | Fail            |  |  |
| Note: For undercounter machines, do not install at this time. If possible, run the machine outside of cabinetry to save time if repairs are needed.                                                                                                    |                                                   |                                                             |                 |  |  |
| A. Check the machine for leaks. Internal leaks displayed.                                                                                                    | s will trigger an "F26" fault to be               |                                                             |                 |  |  |
| 1. Inspect the lower plinth (toe Kick) area. Using a flashlight ch<br>around the sump seal.                                                                                                    | eck for leaking from the temperature limiter and  |                                                             |                 |  |  |
| 2. From the lower plinth area, check the drip pan for accumula                                                                                                    | ation of water.                                   |                                                             |                 |  |  |
| 3. Verify a proper seal around door by checking for leaks. Impr<br>may cause a leak.                                                                                                    | oper installation of door seal or latch placement |                                                             |                 |  |  |
| B. Verify washer reaches a temperature of 19                                                                                                    | 9°F (93°C) during the main wash.                  |                                                             |                 |  |  |
| C. Verify completion of wash cycle without fault. The "Complete" LED lights and all other indicators show a running light.                                                                                                    |                                                   |                                                             |                 |  |  |
| Notes:                                                                                                    |                                                   | •                                                           |                 |  |  |

| <b>Míele</b><br>PROFESSIONAL                                              | Visual Checklist With Pass/Fail Grading                                                                                                    |                                     |               |  |  |
|---------------------------------------------------------------------------|----------------------------------------------------------------------------------------------------|-------------------------------------|---------------|--|--|
| IX. Installation and Verification Check Place your init<br>after each ste |                                                                                                    | Place your initial after each step. | s in the box  |  |  |
|                                                                           | 1. Install all panels removed; take care when installing the plinth cover beh                                                                                                    | ind the toekick.                    |               |  |  |
|                                                                           | 2. Verify that the machine is level. If not, level the machine.                                                                                                    |                                     |               |  |  |
|                                                                           | 4. If the machine is an undercounter installation, you may install it at this time. Ensure that all hoses, tubing and utility connections are properly routed and verify no kinking or bending of hoses occur during the installation process. |                                     |               |  |  |
|                                                                           | 5. If a detergent dispensing module is being used, secure the module and chemical containers. Check to make sure the tubing and electrical cables are properly routed and there are no kinks.                                                  |                                     |               |  |  |
|                                                                           | 6. Verify the non-return valve, sump filters and baskets are installed prope upper basket coupling clicks into place.                                                                                                    | rly. Verify the                     |               |  |  |
|                                                                           | 7. Run a "Rinse" program to verify that no damage or kinks to any of the ut coursed during the installation process                                                                                                    | tility lines were                   |               |  |  |
| Technician's Signature                                                    |                                                                                                    |                                     |               |  |  |
| Facility's Signature                                                      |                                                                                                    |                                     | Revised 12/13 |  |  |
| Date Completed                                                            |                                                                                                    |                                     |               |  |  |
| Final Notes:                                                              |                                                                                                    |                                     |               |  |  |